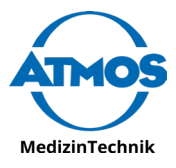

# Quick Start Guide

## Vorbereitung & Inbetriebnahme Installation & Initial Activation

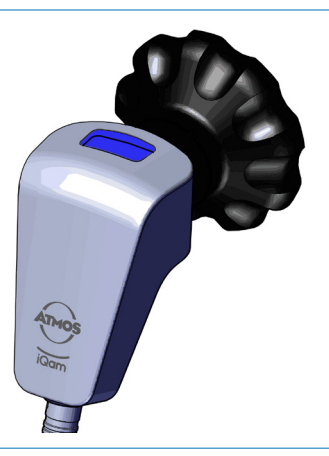

Ausführliche Gebrauchsanweisung hier:

Detailed instructions for use here:

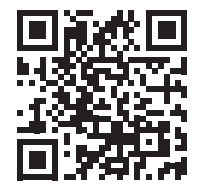

www.atmosmed.link/iqam\_downloads

#### Installieren der Software Install the Software

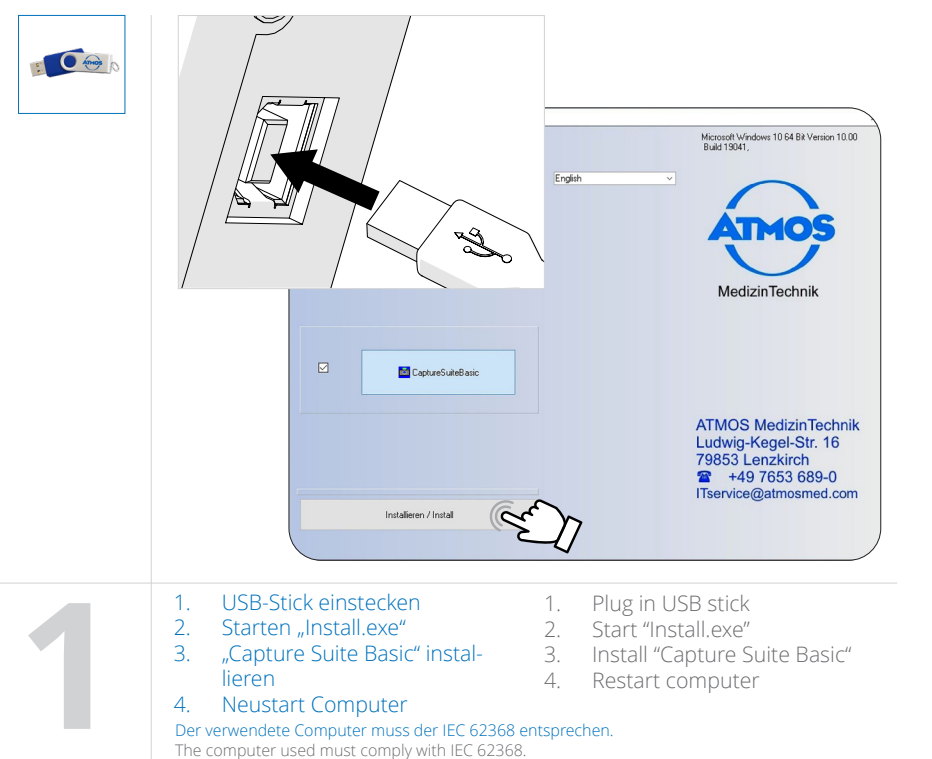

#### Anschließen der Kamera Connect the Camera

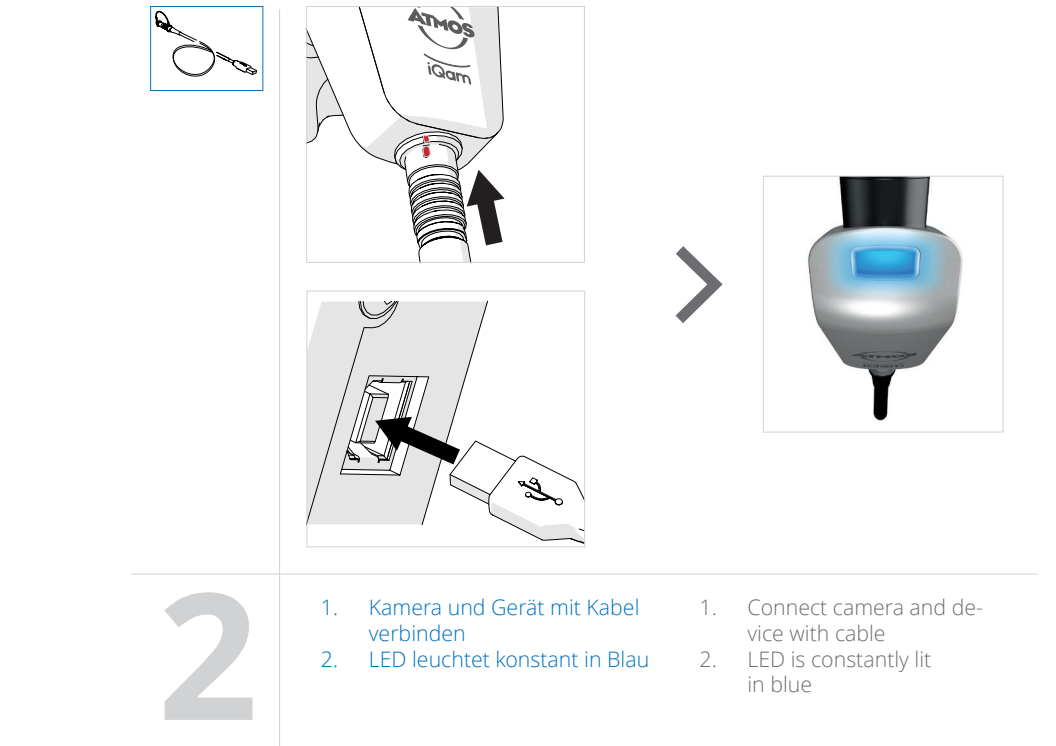

#### Konfiguration der Software Configuration of the Software

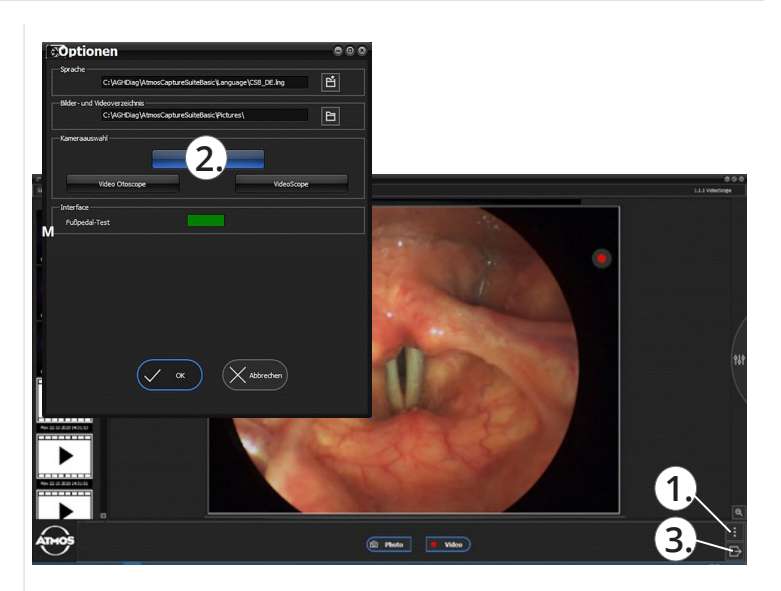

- 1. Capture Suite Basic starten
- 2. Optionen öffnen (1.)
- 3. ATMOS iQam als Kameramodul auswählen (2.)
- 4. Auswahl mit "OK" bestätigen
- 5. Software schließen (3.) und neustarten

- 1. Start Capture Suite Basic
- 2. Open "Options" (1.)
- 3. Choose ATMOS iQam as camera module (2.)
- 4. Confirm selection with "OK"
- 5. Close software (3.) and restart it

#### Anschließen des Endoskops Connect the Endoscope

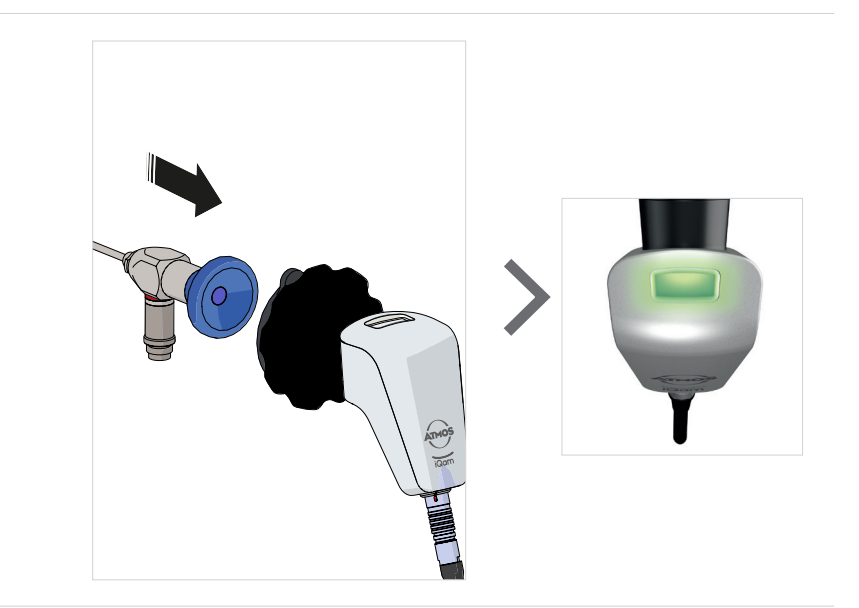

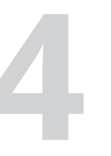

2.

Endoskop und Kamera koppeln LED blinkt 1x grün Connect endoscope and camera
LED flashes green once

#### ATMOS Capture Suite Basic Livebild Anzeige ATMOS Capture Suite Basic Live Image Display

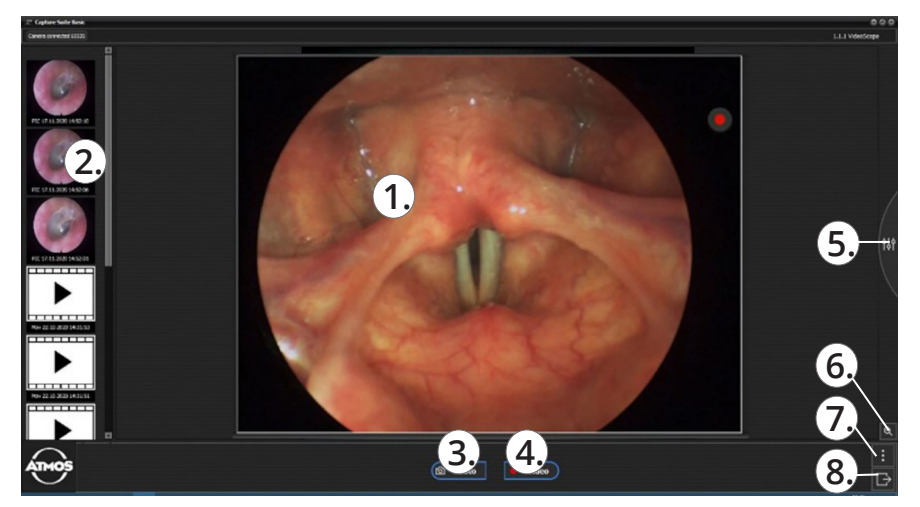

- 1. Live-Bild
- 2. gespeicherte Bild-/Videosequenzen
- 3. Fotoaufnahme
- 4. Videoaufnahme (Start/Stop)
- 5. Kameraeinstellungen
- 6. Vergrößern oder verkleinern
- 7. Optionen
- 8. Schließen

- Live image
- Saved image / video sequences
- 3. Photograph
- 4. Video recording (Start/Stop)
- 5. Camera settings
- 6. Zoom in or out
- 7. Options
- 8. Close

### **Einzelbild-/Video-Aufnahme** Snapshot/Video Recording

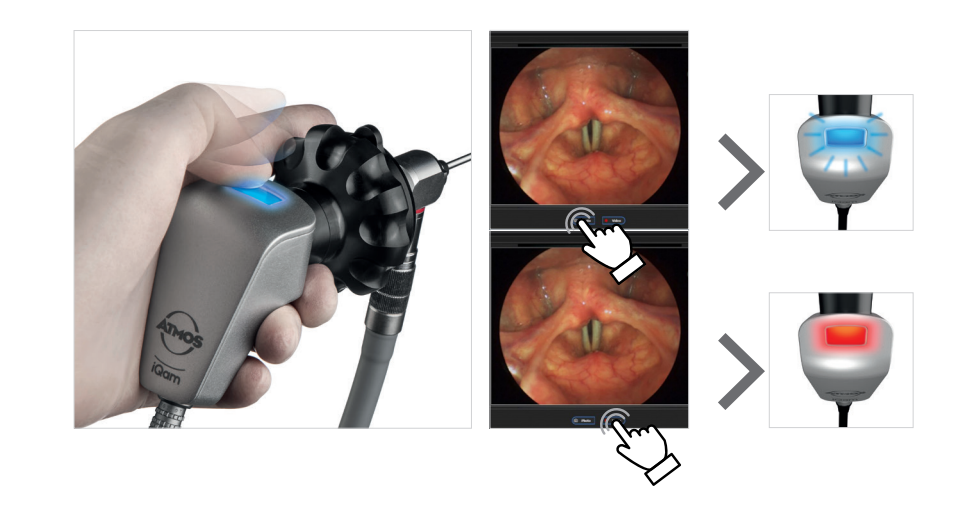

 Einzelbild- oder Videoaufnahme
LED blinkt 1x blau (Einzelbild) LED leuchtet rot (Video)

- I. Snapshot or video recording
- 2. LED flashes blue once (snapshot) LED lights up red (video)

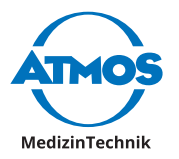

ATMOS MedizinTechnik GmbH & Co. KG Ludwig-Kegel-Str. 16 79853 Lenzkirch Tel: +49 7653 689-0 info@atmosmed.com

www.atmosmed.link/iqam